# **Tournament courses and tees**

# Determination of the tees in the tournament

| Co | Competition data: PC CADDIE Cup powered by - 31.01.20 - Participants: 0 / Guests: 0 🛛 🗙 |                |                     |                       |                      |                   |            |        |     |          |             |
|----|-----------------------------------------------------------------------------------------|----------------|---------------------|-----------------------|----------------------|-------------------|------------|--------|-----|----------|-------------|
|    | -Name, Da                                                                               | ate, Course-   |                     |                       |                      |                   |            |        |     |          |             |
|    | <u>C</u> ode                                                                            | 10007          | Name                | PC CA<br>power        | DDIE Cup<br>ed by us |                   |            |        |     | <u>)</u> | project     |
|    | <u>H</u> oles<br>Date                                                                   | 54<br>31.01.20 | 2nd Rou<br>01.02.20 | <br>nd3rd F<br>) 02.0 | lound<br>12.20       |                   |            | *      |     | ₽<br>✓   | <u>New</u>  |
|    | Course                                                                                  | 9001.1         | Sonnen              | ischein               | - N <del>  </del> 🛐  | <u>S</u> everal o | courses ir | n play |     | ×        | Delete [F5] |
|    | HCP limit (                                                                             | of the tees    | M                   | len                   | 1-1-1-1-             |                   |            | 0      | 116 | 0        | Copy from   |
|    |                                                                                         |                | L                   | adies                 | 1-1-1-1-             |                   |            |        |     | 2        | Player      |

With *Hcp limit of the tees* you define which players are to be counted from which tees. The limits are defined separately for men and women.

For example:

- Men up to HCPI 18.4 from Weiss
- Men's HCPI 18.5 to (also applies to players with PR without course licence) from yellow
- Ladies up to HCPI 18.4 from blue
- Ladies HCPI 18.5 to (also applies to players with PR and no licence) from red

Pay attention to players with PR in the tournament (in Germany there are no more PR with "letters" with WHS). If you enter 54 as the upper limit for the tees, PR players are counted from the next tee, as PR is "less" than 54!}

If you enter up to "PR", players with PR from the same tee are also counted as 54 (PR players are always counted with the same handicap as HCP 54, but must be set correctly for the correct tee).

If you enter up to - at the end, both 54 and PR as well as people who do not yet have a PR will be counted from this tee!

Please enter this as shown in the following image (the tees displayed are always those that exist in your selected course data):

| Tees                                                                                                    |                                                                      |      |                   |                                                                                  |                                                                                           | ×                                |
|----------------------------------------------------------------------------------------------------|----------------------------------------------------------------------|------|-------------------|----------------------------------------------------------------------------------|-------------------------------------------------------------------------------------------|----------------------------------|
| <ul> <li>▼ Tee-off distribut</li> <li>□</li> <li>□<th>tion for men:<br/>to:<br/>to:<br/>to:<br/>to:<br/>to:<br/>to:<br/>to:<br/>to</th><th>▼ Te</th><th>ee-off distributi</th><th>on for women:<br/>to:<br/>to:<br/>to:<br/>to:<br/>to:<br/>to:<br/>to:<br/>all of the abo</th><th> <br/> <br/> <br/> <br/> <br/> <br/> <br/> <br/> <br/> <br/> <br/> <br/> <br/> <br/> <br/> <br/> <br/> <br/> </th><th>✓ <u>Q</u>K<br/>★ <u>C</u>ancel</th></li></ul> | tion for men:<br>to:<br>to:<br>to:<br>to:<br>to:<br>to:<br>to:<br>to | ▼ Te | ee-off distributi | on for women:<br>to:<br>to:<br>to:<br>to:<br>to:<br>to:<br>to:<br>all of the abo | <br> <br> <br> <br> <br> <br> <br> <br> <br> <br> <br> <br> <br> <br> <br> <br> <br> <br> | ✓ <u>Q</u> K<br>★ <u>C</u> ancel |

Remove the tick next to a gender to deactivate it, for example to create a women's tournament:

| Tees                                                                                |                                                               |                                    |                                   |                                    |                                               |      | ×                                |
|-------------------------------------------------------------------------------------|---------------------------------------------------------------|------------------------------------|-----------------------------------|------------------------------------|-----------------------------------------------|------|----------------------------------|
|                                                                                     | tion for men:<br>to:<br>to:<br>to:                            |                                    |                                   | I Tee-off distribu                 | ition for won<br>to:<br>to:<br>to:            | nen: | ✓ <u>O</u> K<br>★ <u>C</u> ancel |
| ♥ WHITE<br>♥ YELLOW<br>■ BLUE<br>■ RED<br>■ GREEN                                   | to:<br>to:<br>to:<br>to:<br>to:<br>all of the abor            | 18,4                               |                                   | □<br>■ BLUE<br>■ RED<br>□<br>GREEN | to:<br>to:<br>to:<br>to:<br>to:<br>all of the | 18,4 |                                  |
| GREEN for year<br>Activate the used to<br>otherwise the tees<br>Information about s | from:<br>ees, and, if nec<br>can only be sele<br>pecial tees: | essary, enter ar<br>ected manually | 1. Round<br>Hcp limit,<br>Special | •                                  | ]                                             |      |                                  |

- Click the button *Hcp limit of the tees* button should not be confused with the entry limits for the competition. Handicap limits of the tees determines from which tees the players' results are calculated. If, for example, the entry limit for a tournament is HCPI 36, we recommend that you enter "-" for the calculation of the Hcp limit.
- If you would define "36" here and then still allow a player with e.g. HCP 37 for the tournament, PC CADDIE will calculate this player from the last tee that is found; in the above example this would be Mr GREEN.
- For multi-round tournaments, the setting <u>always</u> for the entire tournament, i.e. for all rounds.

However, you can also enter different tees for each round. Continue reading...

### **Enter tees for further rounds**

If you need different tees for further rounds, you can also set them differently for each round, select the round as shown in the following screenshot:

Note: "GREEN from vintage" is displayed if the green tee is rated for only one course, e.g. with different courses per round. However, the green tee could of course only be calculated for the round with a green rating (this variant would be very unusual for multi-round tournaments).

| Tees                                                             |                                                                            |                                   |                  |                       | ×      |
|------------------------------------------------------------------|----------------------------------------------------------------------------|-----------------------------------|------------------|-----------------------|--------|
| ▼ Tee-off distribut                                              | to:                                                                        | ۲ ₪<br>٦<br>٦<br>٦<br>٦<br>٦<br>٦ | ee-off distribut | ion for women:<br>to: | Cancel |
| GREEN <u>f</u> or year                                           | from:                                                                      | 2. Round                          | -                |                       |        |
| Activate the used t<br>otherwise the tees<br>Information about s | ees, and, if necessary, ente<br>can only be selected manua<br>pecial tees: | ran Hoplimit,<br>ally<br>Special  |                  |                       |        |

# Adjustment of discounts for groups of people in the prices

It is also possible in the Price setting for groups of people other discounts! You should only use this setting if the ones shown so far are not sufficient! Read on carefully first!

Priority is always important:

- 1. The setting in the additional person info always has priority
- 2. Setting in the player editor is secondary
- 3. Setting in the price is third priority
- 4. Setting in the basic tournament settings HCP limit of the tees has fourth priority

### Individual tees for individual players for a tournament

How you can also print the manual tees permitted in the announcement on the start lists,

#### read =>here

It is also possible to set the tee for individual players manually. This is useful, for example, if individual seniors are playing red or if the players can choose the tee according to the announcement. This setting only applies to the tournament in which it is made. To do this, enter a dot and the first letter of the tee in the start list editor after the person's search abbreviation, for example "quro.r" (if the player is to play from red). You can also choose the convenient option and select the player in the player editor and click on the blue information "i" on the right and select the tee, as shown in the following image.

| npeution Ente                                    | er details Sort + Struct                                                                                               | ure Block Buffe | er Print I        | nfo Save             | Quit         |
|--------------------------------------------------|----------------------------------------------------------------------------------------------------|-----------------|-------------------|----------------------|--------------|
| roup: 1/1-Play                                   | yer: 4/4                                                                                                    |                 |                   | <b></b>              | <u>U</u> ndo |
| ee Time Al                                       | bbr. Name                                                                                                    | HCP             | Club              | automatic size<br>Pr | ior.         |
| 1 0:00 te                                        | wo Tester, Work                                                                                                    |                 | 🛉 Guest           | ~~                   |              |
| m<br>m                                           | epe Member, Petra<br>epa Member, Paul                                                                                  | 33.0<br>32.0    | 🛊 Fontana<br>🛉 TT | նե                   |              |
| m                                                | aca Manager, Carlo                                                                                                    | <u>+</u> Q→     | *                 |                      | <b>H</b>     |
|                                                  |                                                                                                    |                 |                   | /                    |              |
|                                                  |                                                                                                    |                 |                   |                      |              |
| Dlaver Informa                                   | tion                                                                                                    |                 |                   |                      | ~            |
|                                                  |                                                                                                    |                 |                   |                      | ^            |
| Player:                                          | maca Manager, (                                                                                                    | Carlo           |                   |                      | ОК           |
|                                                  |                                                                                                    |                 |                   |                      |              |
| General                                          | Options Entry Fe                                                                                                    | e Team I        | Data File         |                      | ancel        |
| Note:                                            |                                                                                                    |                 |                   |                      |              |
| NUCE.                                            |                                                                                                    |                 |                   |                      |              |
|                                                  |                                                                                                    |                 | ~                 |                      |              |
| Prize datego                                     | ries:                                                                                                    |                 |                   |                      |              |
| T fize catego                                    | nes.                                                                                                    |                 |                   |                      |              |
|                                                  | (automatic)                                                                                                    |                 | -                 |                      |              |
| Course:                                          | 1.                                                                                                    |                 |                   |                      |              |
| Course:<br>Tee colour:                           | (automatic)                                                                                                    |                 | -                 |                      |              |
| Course:<br>Tee colour:<br>Scoring:               | (automatic)                                                                                                    |                 | •                 |                      |              |
| Course:<br>Tee colour:<br>Scoring:               | (automatic)<br>(automatic)<br>(Gold)<br>(Silver)                                                                       |                 | <b>_</b>          |                      |              |
| Course:<br>Tee colour:<br>Scoring:<br>Priority : | (automatic)<br>(automatic)<br>(Gold)<br>(Silver)<br>BLACK                                                              |                 |                   |                      |              |
| Course:<br>Tee colour:<br>Scoring:<br>Priority : | (automatic)<br>(Gold)<br>(Silver)<br>BLACK<br>WHITE<br>YELLOW                                                          |                 |                   |                      |              |
| Course:<br>Tee colour:<br>Scoring:<br>Priority : | (automatic)<br>(Gold)<br>(Silver)<br>BLACK<br>WHITE<br>YELLOW<br>ORANGE                                                |                 |                   |                      |              |
| Course:<br>Tee colour:<br>Scoring:<br>Priority : | (automatic)<br>(Gold)<br>(Silver)<br>BLACK<br>WHITE<br>YELLOW<br>ORANGE<br>(Red)<br>(Cranada)                          |                 |                   |                      |              |
| Course:<br>Tee colour:<br>Scoring:<br>Priority : | (automatic)<br>(automatic)<br>(Gold)<br>(Silver)<br>BLACK<br>WHITE<br>YELLOW<br>ORANGE<br>(Red)<br>(Orange)<br>(Green) |                 |                   |                      |              |

- Please remember that to determine the CR equalisation <u>all</u> tees used in the tournament.
- For multi-round tournaments, you should set the most frequent tees in the basic settings of the tournament at **HCP limit of tees** in the basic settings of the tournament. All tees that deviate from this are then entered individually in the player editor of the respective round for the

respective player.

• The following describes how you can fix the tee for individual players for all tournaments. Please also bear in mind the effects on gross results with regard to CR equalisation and net results with regard to par equalisation in counting play (read the WHS rules of the DGV or your national association)

# Individual tees for individual players for all tournaments

Enter additional information: itee:B (example for blue men or ladies) This setting of the tee colour in the person is valid for this person for all tournaments!

| Person: Member, Pa                          | ul                                                                                                    | ×                                                                                                    |
|---------------------------------------------|----------------------------------------------------------------------------------------------------|----------------------------------------------------------------------------------------------------|
| Name<br>Search abbr.<br>Title<br>First name | mepa         Nq049.9001.100011         Select No.           Addr.(Pers.)         Image: Addr. (Pers.)         Image: Addr. (Pers.) | Image: Filter         Filter         Filter           Image: Filter         Filter         Filter           Image: Filter         Filter         Filter |
| Name                                        | Member                                                                                                    | ✓ <u>Save F11</u> ★ <u>D</u> elete F5                                                                                                    |
| <u>Status</u> <u>1</u> st Add               | dr. <u>2</u> nd Addr. payment Inf <u>o</u> s Memo                                                                                  | 📀 Copy F6                                                                                                    |
| EGA handicap                                | 32.0 Hcp special                                                                                                    |                                                                                                    |
| Homeclub                                    | 9059 GolfClub TT 🗧 🔄 🕂                                                                                                    | Account                                                                                                    |
| Homemember-ID                               |                                                                                                    |                                                                                                    |
| Gender                                      | 1 - 🕈 Male                                                                                                    | <u>è</u> Print [F8]                                                                                                    |
| Age group                                   | 6 - Senior                                                                                                    | Export                                                                                                    |
| Membership                                  | 6 - Annual membership                                                                                                    | 🔰 SMS                                                                                                    |
| Status                                      | 0.                                                                                                    |                                                                                                    |
| Unused                                      | 0.                                                                                                    | 🐻 Card                                                                                                    |
| Additional info                             | itee:L                                                                                                    | Close                                                                                                    |
| Playing permission                          | unlimited play 💌 🙀 DGV-Ausweis                                                                                                    |                                                                                                    |
| D.O.B.                                      | 15.04.1965 [54]                                                                                                    |                                                                                                    |
| Entry                                       | 15.10.2018 [1] 😪 পrivacy                                                                                                    |                                                                                                    |
| Resigned                                    |                                                                                                    | 🛛 Quit                                                                                                    |

Please also note whether tees that are requested are also rated for your course: Clubs and courses

- 1. itee:S = black men
- 2. itee:W = white men
- 3. itee:G = yellow men
- 4. itee:G = yellow ladies
- 5. itee:B = blue men
- 6. itee:B = blue women
- 7. itee:R = red men

- 8. itee:R = red women
- 9. itee:O = orange men
- 10. itee:O = orange women
- 11. itee:J = green men junior
- 12. itee:J = green ladies junior

Check: Print start list change from BRUTTO results to tee colour

| Start list: PC CADDIE Cup powered by - 31.01.20                                                      | ×                |
|----------------------------------------------------------------------------------------------------|------------------|
| Header Automatic  Corder Start order  Tee-Priorität                                                  | 1. Round 💌       |
| I Main list I Buffer ☐ Waiting list<br>Details                                                       | <u> Print</u> F8 |
| <ul> <li>✓ Gruppe ✓ Tee</li> <li>✓ Info:</li> <li>Tee colour</li> <li>✓ Def. target times</li> </ul> | Noternet         |
| Firme area                                                                                           | <u> </u>         |
| to h <u>o</u> le 19: 99:591 o'clock                                                                  | Quit             |

# Select individual tee colours online

You can set which tee colours can be selected manually. These are also printed on the start list and the results list in the header text.

These manual tees are also released for the  $\Rightarrow$ **PC CADDIE Online Tournament** - module on your club website and can therefore also be individually selected during online tournament registration.

| -                                       |                                                    |                                               |                    |              |
|-----------------------------------------|----------------------------------------------------|-----------------------------------------------|--------------------|--------------|
| Abschlag-Einte                          | eilung für Herren:                                 | 🔽 Abschlag-Ein                                | teilung für Damen: | ✓ <u>о</u> к |
|                                         | bis:                                               | 🖂 GOLD                                        | bis:               |              |
|                                         | bis:                                               | Г                                             | bis:               | Abbruch      |
|                                         | bis:                                               | Г                                             | bis:               |              |
| WEISS                                   | bis:                                               | Г                                             | bis:               |              |
| GELB                                    | bis:                                               | ☐ GELB                                        | bis:               |              |
| 🔽 BLAU                                  | bis: man.                                          | 🔽 BLAU                                        | bis: man.          |              |
| □ ROT                                   | bis:                                               | 🔽 ROT                                         | bis:               |              |
| Г                                       | bis:                                               | Г                                             | bis:               |              |
|                                         | alle darüber                                       |                                               | alle darüber       |              |
|                                         |                                                    | 1. Runde                                      | •                  |              |
| Die verwendeten /<br>eintragen, ansonst | Abschläge aktivieren un<br>en sind die Abschläge n | d bei Bedarf eine Hcp<br>ur manuell auswählba | -Grenze<br>r       |              |
| Information zu spe                      | ziellen Abschlägen:                                | Spezial                                       |                    |              |

A main tee with – must be defined. Enter the text "man." (for manual) must be entered for all other markdowns that can be selected.

In this example, men's YELLOW and women's RED are the standard tees for the competition. In the tournament data settings, under "Hcp limit of tees", the manual tees are displayed with an "m":

| urnierdaten: test - 2 | 25.01.19 - Teilnehmer: 0 / Gäste: 0                      | ×                            |
|-----------------------|----------------------------------------------------------|------------------------------|
| Name, Datum, Pla      | tz                                                       |                              |
| Kürzel 19007          | Name test                                                | Projekt                      |
| Lochzahl 18 (         | 36 -> 2 Runden, max. 108 -> 6 Runden)                    | ev <u>N</u> eu               |
| Datum 25.01.1         | 19                                                       |                              |
| Platz 1306.1          | .2.16 Beispielplatz - 1-1: 🖶 🖸 Mehrers Plätze im Turnier | × L <u>ö</u> schen           |
| Hcp-Grenze der Al     | bschläge Herren -/-//m/-/-                               | 🍫 <u>K</u> opieren           |
|                       | Damen -/-/-/m//-                                         | Spieler                      |
| Ausschreibung         |                                                          | <b>i <u>E</u>rgebnisse</b> ∎ |
| HCP-Grenze            | MeldungRechnen Hcp-Faktor                                | Drucken F8                   |
| Spielform             | Einzel 💌 Details                                         | Nennaeld                     |
| Zählweise             | Zählspiel                                                | Abachkung                    |
|                       | <b>Ft</b> Informationen                                  | ADSCHIGSS                    |
| Stechen               | Schwerste/Leichteste 💌 18, 9, 6, 3, 1                    | Internet                     |
| Blind-Hole            | Nein 💌                                                   | R//o Online                  |
| Jahrespreiswirks.     | Nein   Ausschreib-Text Pin-Positions                     |                              |
| Intern/Gäste          | Offen    Preise/Kategorien   Ieamwertung                 |                              |
| HCP-wirksam           | vorgabenwirksam 💌 📀                                      | Ende                         |

When your players register online, they will be able to select the desired tee colour as shown in the following image:

|         |                                     | Vorname*                                |
|---------|-------------------------------------|-----------------------------------------|
|         |                                     | Nachname*                               |
|         |                                     | Handicap                                |
|         |                                     | E-Mail*                                 |
|         |                                     | Mobilnummer                             |
|         |                                     | 1222 1422 11528                         |
| ORANG   | WEISS 💿 SCHWARZ 💿 GELB 💿 ROT 💿 BLAU | Abschlag wählen                         |
| O ORANG | WEISS 💿 SCHWARZ 💿 GELB 💿 ROT 💿 BLAU | Abschlag wählen<br>Straße               |
| ○ ORANG | WEISS O SCHWARZ O GELB O ROT O BLAU | Abschlag wählen<br>Straße<br>PLZ        |
| ORANG   | WEISS O SCHWARZ O GELB O ROT O BLAU | Abschlag wählen<br>Straße<br>PLZ<br>Ort |

The selected tee colour is then directly transferred to the tournament and looks like this in the person editor:

| ruppe: 1/   | 1 - Spieler: 1/ 4 | 14                                               |                 | automatisch | <u>R</u> ückgängig<br>ne Partiegrösse: AL |
|-------------|-------------------|--------------------------------------------------|-----------------|-------------|-------------------------------------------|
| 1 9:00      |                   | henschein, Sus $\equiv$ $\cdots$ $\rightarrow$ S | 32.5 171 🛔 Golt | fclub Sonne | +1-1                                      |
| Teil        | nehmer-Inform     | nation                                           |                 |             |                                           |
| Pe          | erson:            | sosu Sonnenschein, Susan                         | ne              | =/          | <u> о</u> к                               |
| Alls        | gemein Optio      | nen Teilnahmegebühr                              | Team Daten      | satz        | × Abbruch                                 |
| Be          | emerkung:         | TEE:R                                            |                 | ^           |                                           |
| <u>K</u> a  | ategorien:        | /                                                |                 | ~           |                                           |
| <u>P</u> la | atz/Ort:          | (Automatik)                                      |                 | Ŧ           |                                           |
| At          | oschlag-Farbe:    | (Rot)                                            |                 | •           |                                           |
| Zā          | hlweise:          | (Automatik)                                      |                 | •           |                                           |
|             | ioritāt:          | (F-früh, M-mittel, S-spa                         | ät, Z-zuletzt)  |             |                                           |

To check the colours, simply print out a start list with the tee colours. tee colours

# Junior by vintage from GREEN tee

The prerequisite is that GREEN tees are rated for your course so that you receive the display by year.

Set at HCP limit of tees e.g. as in the following screenshot, all men from yellow and all ladies from red. You only determine the juniors from green by specifying the year of birth:

| Tees                                                                                                    |                                                                                      |                                                                        | ×                                |
|----------------------------------------------------------------------------------------------------|--------------------------------------------------------------------------------------|------------------------------------------------------------------------|----------------------------------|
| ▼ Tee-off distribution for men:         ↓o:         ↓o:         ↓o:         ↓o:         ↓o:         ♥ WHITE         ↓o:         ■ YELLOW         ↓o:         ■ BLUE         ↓o:         ■ BLUE         ↓o:         ■ BLUE         ↓o:         ■ RED         ↓o:         ■ GREEN         ▲lof the above         GREEN       for year from:         2020         Activate the used tees, and, if necessary         otherwise the tees can only be selected re         Information about special tees: | ✓ Tee-off distribut<br>□<br>□<br>□<br>□<br>□<br>□<br>□<br>□<br>□<br>□<br>□<br>□<br>□ | tion for women:<br>to:<br>to:<br>to:<br>to:<br>to:<br>to:<br>to:<br>to | ✓ <u>D</u> K<br>★ <u>C</u> ancel |

- Your juniors born in 2010 or later will then automatically be counted as GREEN.
- When using a scorecard for the first time, please check it in advance, as there may be a need to adjust the scorecard layout.
- With an individual start list layout, you can immediately see which player is set from which tee: Start list with tee colour

# Multiple places in the tournament

You also have the option of using different courses in a multi-round tournament. In this situation, click the button *Multiple seats in Turnier:* 

| Competition data: PC CADDIE Cup powered by - 31.01.20 - Participants: 0 / Guests: 0 🛛 🗙                        |                                |  |  |
|----------------------------------------------------------------------------------------------------|--------------------------------|--|--|
| Name, Date, Course                                                                                             |                                |  |  |
| Code 10007 Name PC CADDIE Cup<br>powered by us                                                                 |                                |  |  |
| Holes         54         2nd Round 3rd Round           Date         31.01.20         01.02.20         02.02.20 | ✓ <u>New</u> ✓ <u>Save</u> F11 |  |  |
| Course 9001.1 Sonnenschein - N 🖶 🔄 Several courses in play                                                     |                                |  |  |
| HCP limit of the tees Men /-//-                                                                                | Copy from                      |  |  |
| Ladies /-//-                                                                                                   | Player                         |  |  |

The following window opens:

| Several courses per competitio                                                   | n                                                                                                    |    | ×                               |
|----------------------------------------------------------------------------------|----------------------------------------------------------------------------------------------------|----|---------------------------------|
| Special course distribution<br>Persons group<br>(neutral)<br>Hcp from 36.0 to 45 | requested:<br>Course<br><u>1</u> .Rd: 9001.1 Sonnenschein - Nordplatz<br><u>2</u> .Rd:<br><u>3</u> .Rd: | 28 | ✓ <u>QK</u><br>X <u>C</u> ancel |
| (neutral)<br>Hcp from - to -                                                     | 1.Rd: 3353.1 Achimer GC<br>2.Rd:                                                                        |    |                                 |
| (neutral)                                                                        | <u>1</u> .Rd:<br><u>2</u> .Rd:<br><u>3</u> .Rd:                                                         |    |                                 |
| (neutral) 💽 🤦<br>Hcp from 🖳 to 🖓                                                 | <u>1</u> .Rd:<br><u>2</u> .Rd:<br><u>3</u> .Rd:                                                         |    |                                 |

First activate the option *Special space allocation required* option with a tick. Now enter the different seats for the rounds. You can also enter different *groups of people* for the division.

Several rounds in several clubs